## How to Upload your Video to YouTube

- 1. Go to YouTube and login to your Google account
- 2. In the top right corner click "create"

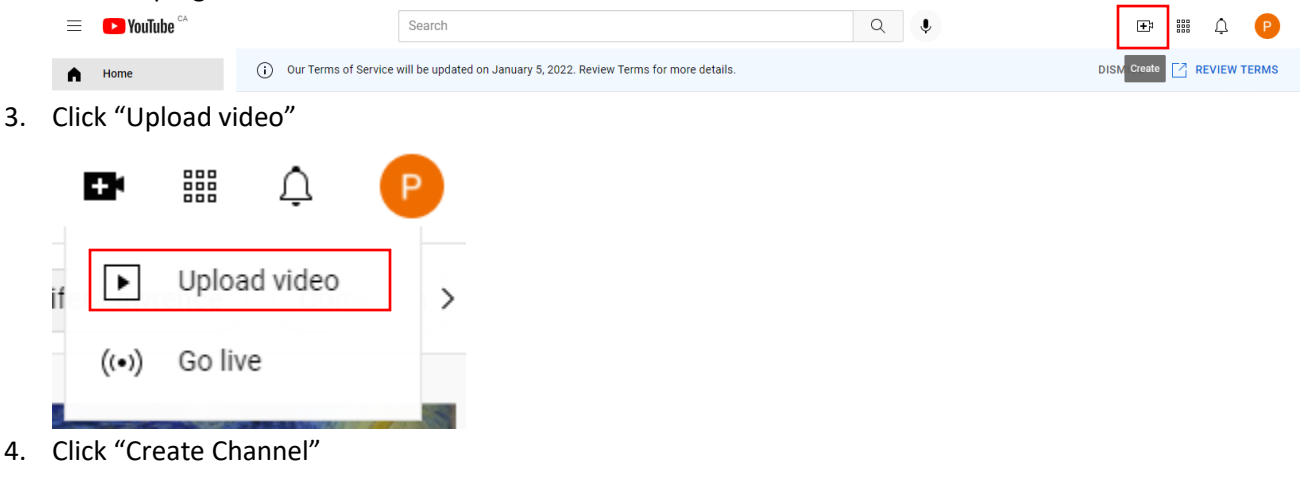

How you'll appear

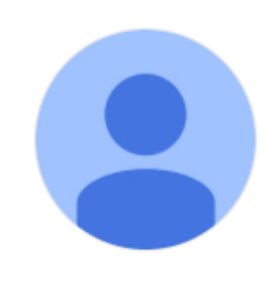

UPLOAD PICTURE

| Name   |  |  |
|--------|--|--|
| Sample |  |  |

(i) By clicking Create Channel you agree to YouTube's Terms of Service. Changes made to your name and avatar are visible only on YouTube and not other Google services. Learn more

CANCEL CREATE CHANNEL

## 5. Click "Upload Video"

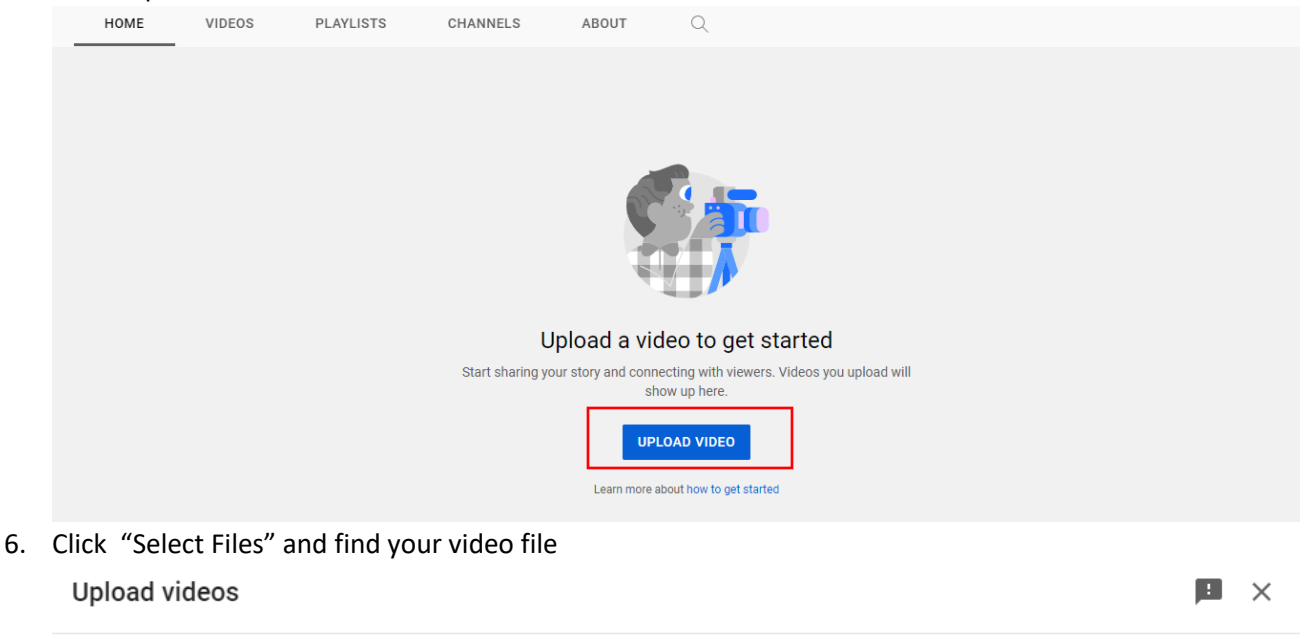

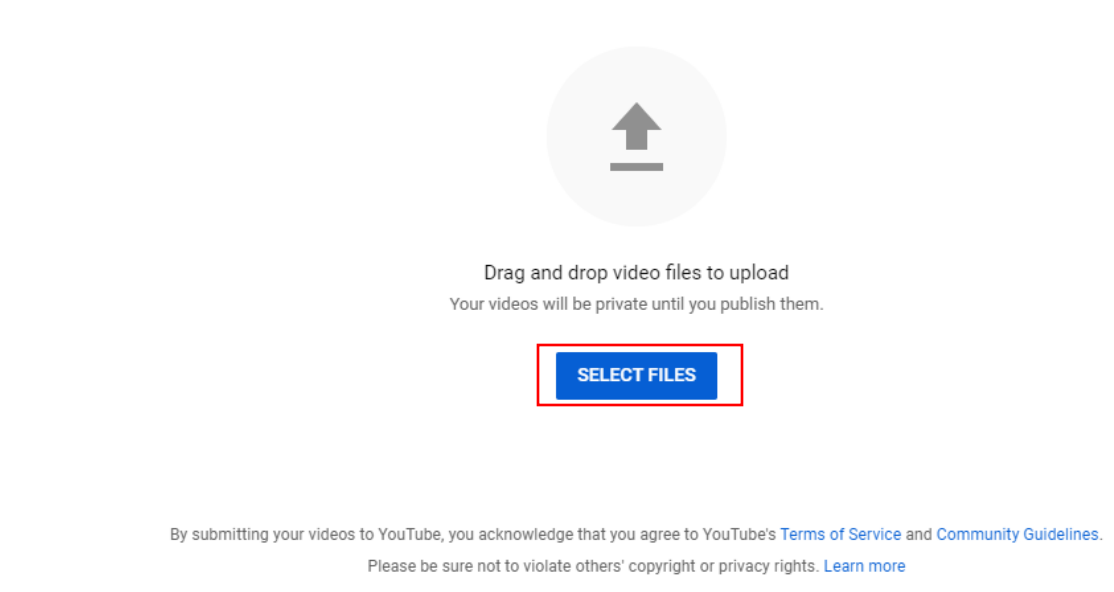

- 7. Go through the steps until you get to "Visibility" all the other default settings should be fine.
- 8. In "Visibility", please change the default to "Unlisted" and copy the video link. The video link must be sent with the rest of your application.

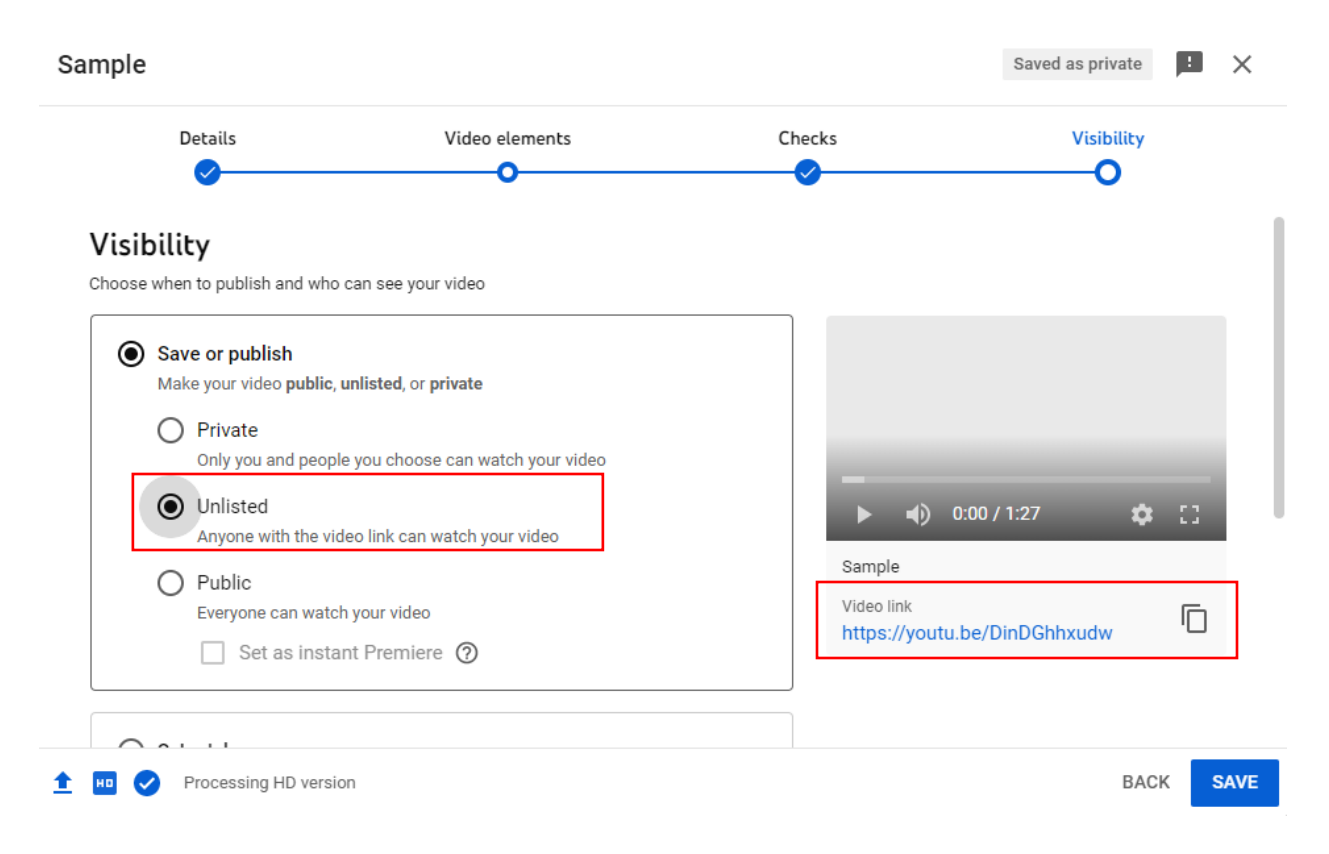

Note: It is your responsibility to ensure your video is properly uploaded and viewable. We suggest you try sending the video link to a friend and ask them to try viewing your video. If your video is un-viewable your application may be disqualified.